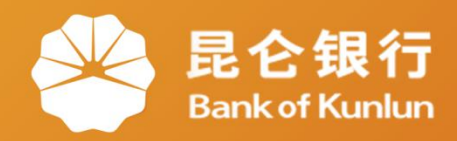

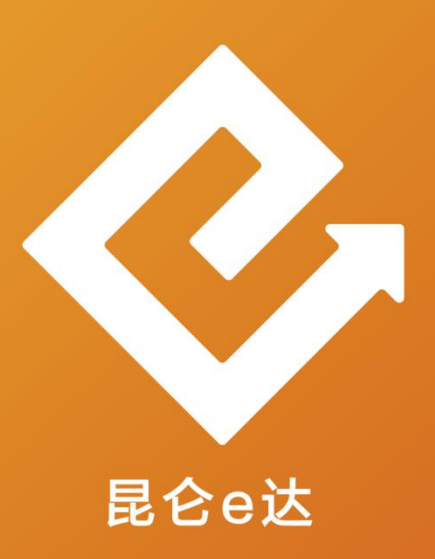

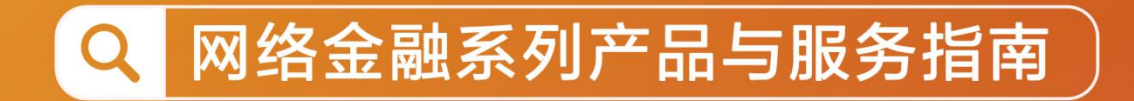

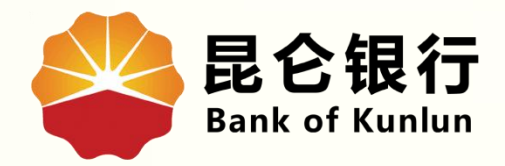

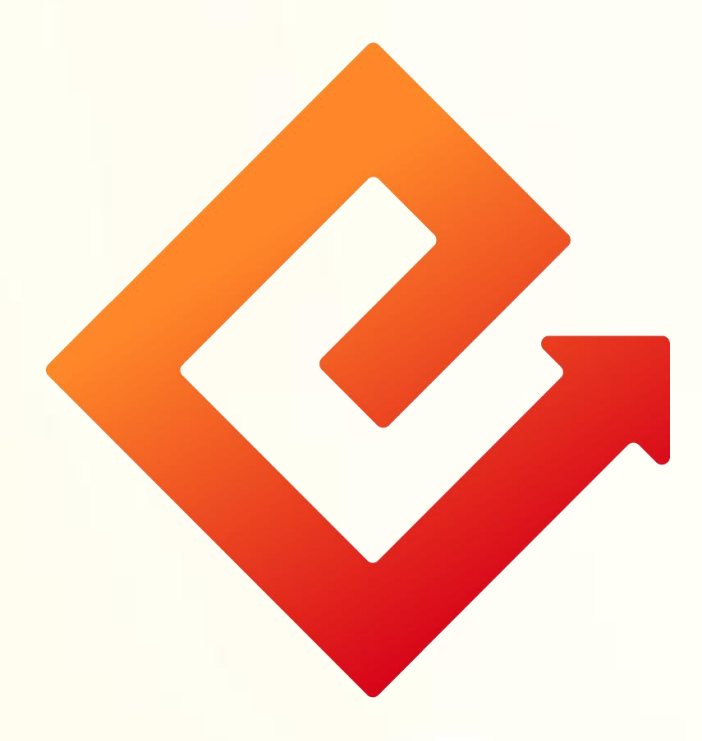

### --手机银行临时挂失

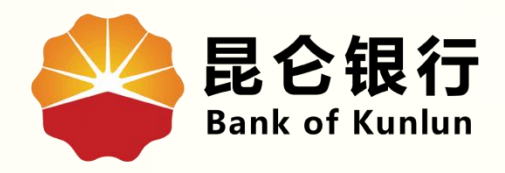

# 01 临时挂失

## 02/注意事项

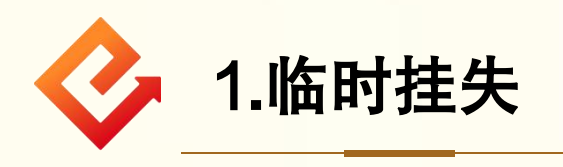

(1)功能介绍:此功能可将我的账户进行临时挂失。
(2)操作步骤:
①登陆手机银行-点击首页我的账户-需要挂失的账户处点击 ">",进入账户详情。

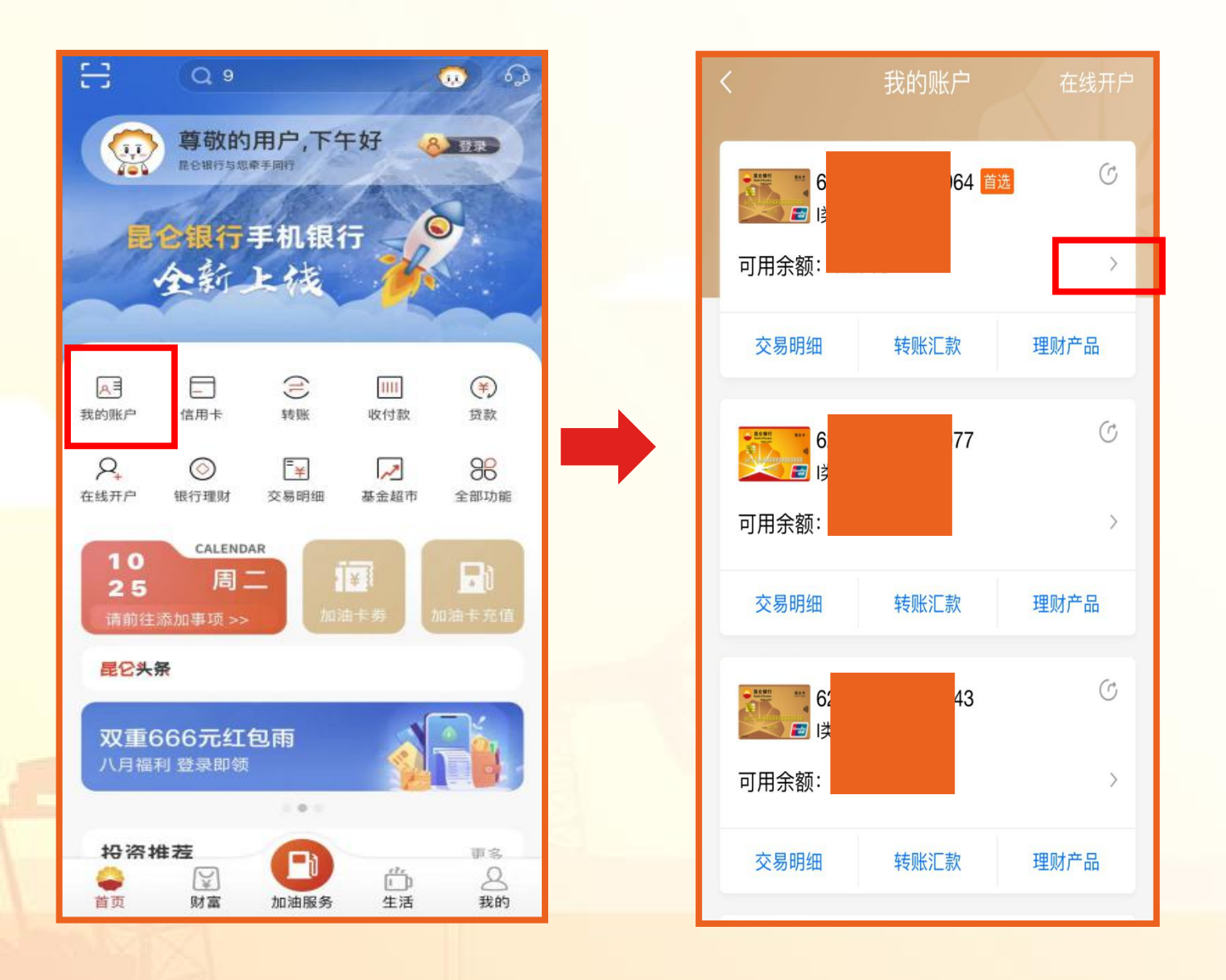

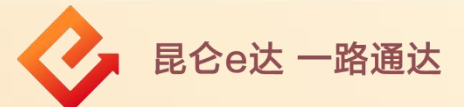

### ②账户详情页面-功能管理-点击临时挂失-点击确定,挂失成功。

|           |                  |   | < 0                   | 长户详情                          |
|-----------|------------------|---|-----------------------|-------------------------------|
|           |                  |   | 功能管理                  |                               |
|           |                  |   | 设为首选账户                |                               |
|           |                  |   | POS小额免密               |                               |
| <         | 账户详情             |   |                       |                               |
|           |                  |   | 修改交易密码                | 8                             |
|           | C                |   |                       | <b>温馨提示</b>                   |
| 可用余额      | $\overline{\pi}$ |   | 此操作为临时挂矢,<br>请携带相关证件前 | ,5大内将失效!正式挂失,<br>前往开户地任意网点办理。 |
| 账户别名:     | 别名 🌄             |   | 取消                    | 确定                            |
| 账户状态:     | 正常               |   | 账户降级                  |                               |
| 开户网点:     | 昆仑银行乌鲁木齐分行友好支行   |   | 网上支付管理                |                               |
| 开户日期:     | 2012-04-05       | _ | 删除账户                  |                               |
| 功能管理      |                  |   | _                     |                               |
| 设为首选账户    |                  |   |                       |                               |
| Q79日25007 |                  |   | 功能管理                  |                               |
| POS小额免密   | >                |   | 设为首选账户                | t=生 cf Th                     |
| 修改交易密码    | >                |   |                       |                               |
|           |                  |   | POS小额免密               | >                             |
| 重置交易密码    | >                |   | 修改交易密码                | >                             |
| 安全锁       | >                |   | 重置交易密码                | >                             |
|           |                  |   |                       |                               |
| 临时挂失      | >                |   | 安全锁                   | >                             |
| 账户降级      | >                |   | 临时挂失                  | >                             |
| 网上支付管理    | >                |   | 账户降级                  | >                             |

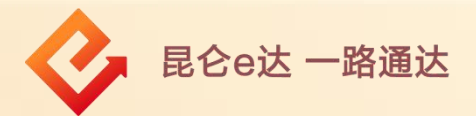

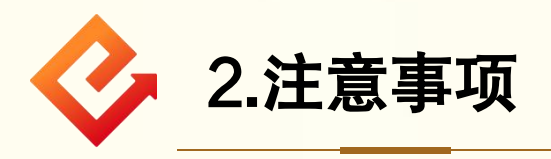

(1)若账户已为临时挂失状态,则系统提示"已临时挂失,有效期内不可重复挂失"。如有需要,可在有效期结束后进行续挂。
(2)临时挂失有效期5天,5天之后自动解挂。
(3)正式挂失则请携带相关证件前往开户地任意网点办理。

| <                                                                                                    | 账户详情         |                                                    |
|----------------------------------------------------------------------------------------------------|--------------|----------------------------------------------------|
| ・<br>東借記<br>一<br>可用余額<br>账<br>か<br>ポ<br>に<br>、<br>、<br>、<br>、<br>、<br>、<br>、<br>、<br>、<br>、<br>、<br>、<br>、 | で<br>元<br>別名 | POS小额免密<br><b>温馨提示</b><br>已临时挂失,有效期间内不可重复挂失。<br>确定 |
| 设为首选账户                                                                                                    |              | 临时挂失                                               |
| POS小额免密                                                                                                    | >            |                                                    |
| 修改交易密码                                                                                                    | >            |                                                    |
| 重置交易密码                                                                                                    | >            |                                                    |
| 安全锁                                                                                                    | >            |                                                    |
| 临时挂失                                                                                                    | >            |                                                    |
| 账户降级                                                                                                    | >            |                                                    |
| 网上支付管理                                                                                                    | >            |                                                    |

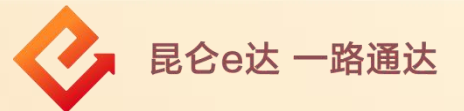

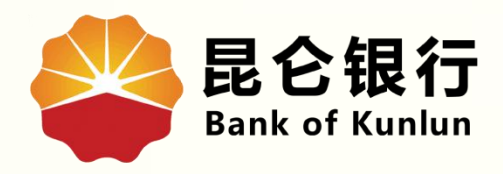

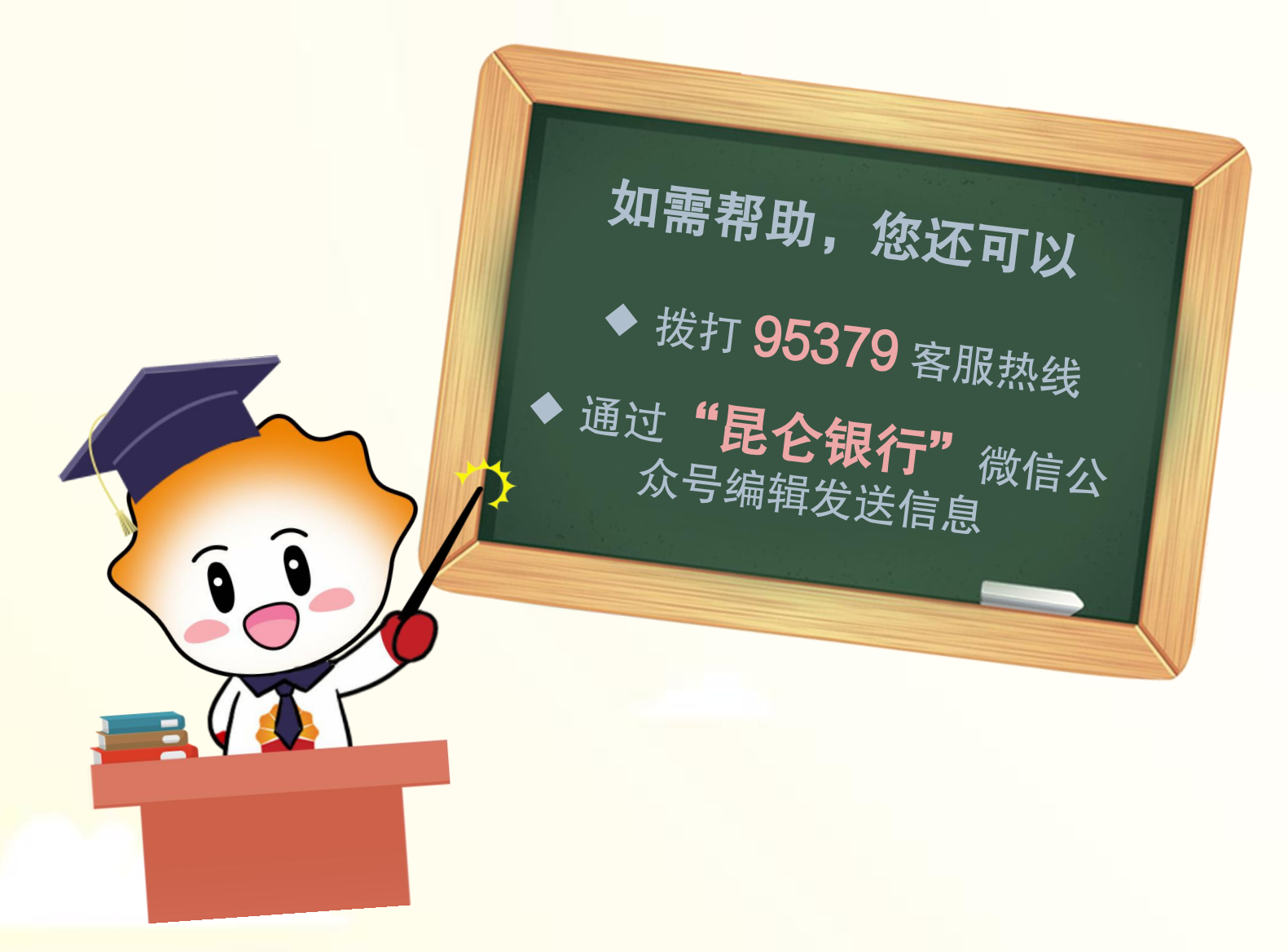

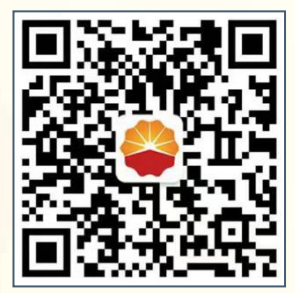

扫码关注

#### 昆仑银行微信公众号

运营服务中心远程金融中心制